## **New Vendor Ordering**

A vendor must exist in SpartanMart in order to place an order with that vendor. When you find that a vendor is not in SpartanMart, then a new supplier request must be submitted.

## Vendor Taxpayer ID Form

You must start with the completion of the Vendor Taxpayer ID Form. All vendors MUST INCLUDE A FAX NUMBER or EMAIL ADDRESS for order placement.

## **New Supplier Order Create**

Begin your order by creating a non-catalog order. Click the "non-catalog item" link.

| ñ          | Home                | Spartanmart                                                                                                | All ▼ Search (Alt+Q) Q 0.00 USD 📜 🌣 🔽 🔺                                                   | 1 |
|------------|---------------------|----------------------------------------------------------------------------------------------------|-------------------------------------------------------------------------------------------|---|
|            | Shop                | Dashboards • Shopping Dashboard                                                                            | ۵ -                                                                                       | + |
| í          | Orders              | Admin Dashboard AP Home Page Contract Management Dashboard Contract Requestor Dashboard Contracts+         | Shopping Dashboard                                                                        |   |
| õ          | Contracts           | Shop                                                                                                    |                                                                                           |   |
| 血          | Accounts<br>Payable | Simple Advanced Go to: Favorites Go to: Favorites Search for products, suppliers, forms, part number, etc. | Forms Non-Catalog Item Quick Order Browse: Suppliers   Categories   Contracts   Chemicals |   |
| ĥ          | Suppliers           |                                                                                                    |                                                                                           |   |
| <b>3</b> 9 | Sourcing            |                                                                                                    |                                                                                           |   |
| հր         | Reporting           | Urgent Campus Message Showcases                                                                            | s                                                                                         |   |
|            |                     |                                                                                                    |                                                                                           |   |

Type "New Supplier" into the Enter Supplier text field. Make sure to use the "New Supplier" vendor that pops up in the list, as this is what triggers the supplier form to go to Accounting for entry.

| Add Non-Catalog Item        |                    |                           |                   |                             |                           | ×     |
|-----------------------------|--------------------|---------------------------|-------------------|-----------------------------|---------------------------|-------|
| Existing Supplier           |                    |                           |                   |                             |                           |       |
| New Supplier                | × Q New Supplier   | ×                         |                   |                             |                           |       |
| Distribution Methods        |                    |                           |                   |                             |                           | >     |
| Item                        |                    |                           |                   |                             |                           | ~     |
| Product Description $\star$ | Item/Part Number ★ | Quantity ★ Price Estimate | Enter Packaging/I | Unit of Measure (ie: 1/EA): |                           |       |
| 254 characters remaining    | 1                  |                           | EA - Each         | ~                           |                           |       |
| Additional Details          |                    |                           |                   |                             |                           | ~     |
| Commodity Code              | Q                  | Manufacturer Name         |                   | Product Flags               | ce                        |       |
| Manufacturar Part No        |                    |                           |                   |                             |                           |       |
| ★ Required fields           |                    |                           |                   |                             | Save Save And Add Another | Close |

Enter the items you are purchasing from the New Supplier, along with other required fields such as Commodity Code. Additionally, mark whether the item is any of the Health, Safety, or Environmental types that appear on the screen. Click **"Save and Add Another"** or **"Save"** when finished entering all line items.

| Add Non-Catalog Item  |                    |                           |                                 |               |                      | ×     |
|-----------------------|--------------------|---------------------------|---------------------------------|---------------|----------------------|-------|
| Existing Supplier     |                    |                           |                                 |               |                      |       |
| New Supplier          | × Q New Supplier   | ×                         |                                 |               |                      |       |
| Distribution Methods  |                    |                           |                                 |               |                      | >     |
| Item                  |                    |                           |                                 |               |                      | ~     |
| Product Description * | Item/Part Number ★ | Quantity * Price Estimate | Enter Packaging/Unit of Measure | (ie: 1/EA):   |                      |       |
|                       |                    |                           | EA - Each 🗸                     |               |                      |       |
| Additional Details    |                    |                           |                                 |               |                      | ~     |
| Commodity Code        | Q                  | Manufacturer Name         |                                 | Product Flags |                      |       |
| Manufacturer Part No  |                    |                           |                                 |               |                      |       |
| ★ Required fields     |                    |                           |                                 | Save          | Save And Add Another | Close |

Go-to your Active Cart by clicking the cart icon. (See Active Carts instructions.)

Click "Proceed to Checkout". Update all necessary and required information. (Refer to Order/Requisition Instructions

for details).

| 🐊 SPARTANMART         |                               | All 🔻 | Search (Alt+Q) | 44.80 USD                                                                                          | ₩ ♡ № ▲ 1                                                                                    |
|-----------------------|-------------------------------|-------|----------------|----------------------------------------------------------------------------------------------------|----------------------------------------------------------------------------------------------|
| Shopping Cart • Sho   | pping Cart                    |       | •              | •••• Assign Cart                                                                                   | Proceed To Checkout                                                                          |
| Simple Advanced       | ers, forms, part number, etc. |       | <br>Q          | Summary<br>Details                                                                                 | اد<br>۲                                                                                      |
| Cart Name             | 2023-10-25 AWBIRCHE 01        |       |                | For<br>Allysa Robinson<br>Total (44.80 USD)                                                        | ~                                                                                            |
| Description Priority  | Normal 🗸                      |       |                | Shipping, Handling, and Ta<br>charged by each supplier.<br>estimation purposes, budg<br>approvals. | ax charges are calculated and<br>The values shown here are for<br>get checking, and workflow |
| Freight/Handling Pre- | ~                             |       |                | Subtotal *                                                                                         | 44.80                                                                                        |

Edit the "Internal Note" and enter the new supplier's name. Click the "add attachment..." link under the internal attachments and attach the Vendor Taxpayer ID Form that the supplier completed.

| Requisition                      | 178626579                 |                      |                     |                                                        |                 | ۲          | 🖶 🕐 … Assign Car                                             | t Place Order                                       |
|----------------------------------|---------------------------|----------------------|---------------------|--------------------------------------------------------|-----------------|------------|--------------------------------------------------------------|-----------------------------------------------------|
| Summary                          | Taxes/S&H                 | PO Preview           | Comments Attac      | hments Histo                                           | ry              |            |                                                              |                                                     |
| Values vary by                   | line. Copy to other lines |                      |                     |                                                        |                 | <b>, ,</b> | Summary                                                      | →                                                   |
| Chart                            |                           | Index                | Acc                 | count                                                  | Activity        |            | Draf                                                         | t                                                   |
| <b>G</b><br>G                    |                           | 117042<br>Purchasing | <b>201</b><br>Offic | <b>110</b><br>ce Supp/Equip Non-capital                | no value        |            | Total (44.80 USD)<br>Shipping, Handling, and Tax cl          | ∽<br>narges are calculated and                      |
| Internal Note                    | s and Attachments         |                      | <b>₽</b> E          | xternal Notes and A                                    | ttachments      | ø v        | charged by each supplier. The estimation purposes, budget of | values shown here are for<br>checking, and workflow |
| Internal Note<br>Internal Attach | no value<br>nents Add     | )                    | N<br>A<br>si        | ote to all Suppliers<br>ttachments for all<br>uppliers | no value<br>Add |            | approvais.<br>Subtotal<br>Shipping                           | 44.80<br>0.00                                       |

The Internal Note shows the vendor name (in this example: McDonald Industries) and the form attachment (in this example "New Vendor Taxpayer...docx (12k)": Click save.

| Add Attachments   |                              | ×                     |                                              |       |
|-------------------|------------------------------|-----------------------|----------------------------------------------|-------|
| Attachment Type   | ● File ◯ Link                |                       |                                              |       |
| File(s) *         | Drop File or Browse          |                       | Internal Notes and Attachments               | ··· E |
|                   | Max. File Size: 24.41 MB     |                       | Internal Note McDonald Industries            | N     |
|                   | New Suppiler W9 Tax form.pdf | <ul><li>✓ Î</li></ul> | Internal Attachments Date A                  | idd s |
|                   |                              |                       | ✓ New Suppiler W9 Tax form.pdf 1725/2023 ··· |       |
| ★ Required fields | Save Changes                 | Close                 | 5 Items                                      |       |

## **New Supplier Order Approval Flow**

The flow of a new supplier order is shown below. It will flow to Accounts Payable. Accounts Payable will establish the new vendor in Banner and the new vendor will sync over to SpartanMart. Accounts Payable will mark the new supplier step complete. Banner Budget is then checked and the requisition will flow to Purchasing. Purchasing will change the vendor on your requisition from "New Supplier" to the vendor you requested. They will place the purchase order and the order will continue like all other purchase orders.

| Orientation:       Horizontal ▼         New Supplier Approval       Banner Budget Authorization         Future →       Future →         view approvers       Future →                                          | Orientation: Horizontal ▼         New Supplier Approval         Future →         View approvers             Purchasing Buyer Review         Future →         view approvers             Purchasing Buyer Review         Future →         view approvers | Red | quisition <b>PR Approvals</b> PO Previ | iew Comments Attachments (1) History |                         |          | â |
|----------------------------------------------------------------------------------------------------|----------------------------------------------------------------------------------------------------|-----|----------------------------------------|--------------------------------------|-------------------------|----------|---|
| Orientation:       Horizontal         New Supplier Approval       Banner Budget Authorization         Future →       Future →         view approvers       Future →                                            | Orientation:       Horizontal ▼         New Supplier Approval       Banner Budget Authorization         Future →       Future →         view approvers       Future →                                                                                   |     |                                        |                                      |                         |          |   |
| New Supplier Approval     Banner Budget Authorization     Purchasing Buyer Review     Create PO       Future →     Future →     Future →     Future →       view approvers     view approvers     is approvers | New Supplier Approval     Banner Budget Authorization     Purchasing Buyer Review     imit Create PO       Future →     Future →     Future →     Future →       view approvers     view approvers     Future →                                         | Ori | ientation: Horizontal 👻                |                                      |                         |          |   |
| Future→     Future→     Future→     Future→       view approvers     view approvers     view approvers                                                                                                    | Future     Future     Future     Future       view approvers     view approvers     Future     ,                                                                                                    |     | New Supplier American                  | Banner Budget Authorization          | Purchasing Buyer Review | reate PO |   |
| view approvers view approvers                                                                                                    | view approvers view approvers                                                                                                    |     | New Supplier Approval                  |                                      |                         |          |   |
|                                                                                                    |                                                                                                    |     | Future                                 | Future →                             | Future 🔿                | Future 🔿 |   |

The vendor will now appear in the supplier list to be used for future orders.